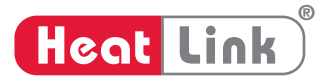

# Wired Digital Timer Thermostat #46645

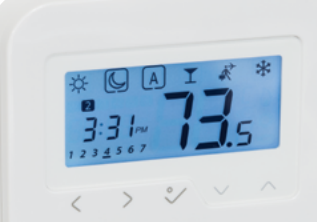

Heat Link

Installer Manual

### Contents of the Box

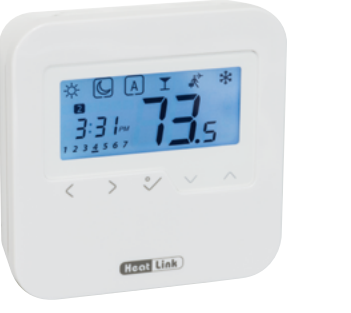

46645 Thermostat

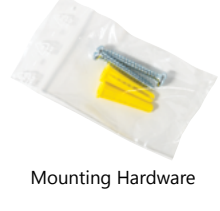

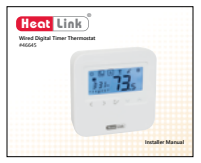

Installer Manual

### **Product Compliance & Safety Information**

This equipment has been tested and found to comply with the limits for a Class B digital device, pursuant to Part 15 of the FCC Rules. These limits are designed to provide reasonable protection against harmful interference in a residential installation. This equipment generates uses and can radiate radio frequency energy and, if not installed and used in accordance with the instructions, may cause harmful interference to radio communications. However, there is no guarantee that interference will not occur in a particular installation. If this equipment does cause harmful interference to radio or television reception, which can be determined by turning the equipment off and on, the user is encouraged to try to correct the interference by one or more of the following measures:

- Reorient or relocate the receiving antenna.
- · Increase the separation between the equipment and receiver.
- Connect the equipment into an outlet on a circuit different from that to which the receiver is connected.
- Consult the dealer or an experienced radio/TV technician for help.

### Product Compliance & Safety Information (continued)

Changes or modifications not expressly approved by the party responsible for compliance could void the user's authority to operate the equipment.

This device complies with part 15 of the FCC Rules. Operation is subject to the following two conditions: (1) This device may not cause harmful interference, and (2) this device must accept any interference received, including interference that may cause undesired operation.

This Class B digital apparatus complies with Canadian ICES-003.

Cet appareil numérique de la classe B est conforme à la norme NMB-003 du Canada.

### Product Compliance & Safety Information (continued)

# Safety Information

Use in compliance with safety regulations. The unit is to be used for the control of room temperature inside the house.

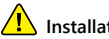

Installation

This accessory must be fitted by a competent person, and installation must comply with the guidance, standards and regulations applicable to the city, country or state where the product is installed. Failure to comply with the relevant standards could lead to prosecution.

### **Product Description**

Thank you for purchasing the HeatLink #46645 Thermostat. This thermostat is a device that lets you customize the heating and cooling of your home as needed.

This device is a stylish and accurate digital room thermostat that is fitted with a large easy to read LCD screen and one touch buttons. You can now simply adjust your home temperature as desired in order to create a comfortable home environment.

We hope you enjoy our product.

## 1. Mounting the Thermostat

Install the digital room thermostat roughly 5 ft (1.5 m) above floor level.

It should be mounted in a location where the thermostat is easily accessible and away from direct sunlight. You can mount the thermostat directly on the wall or you can install it on top of a wall-box.

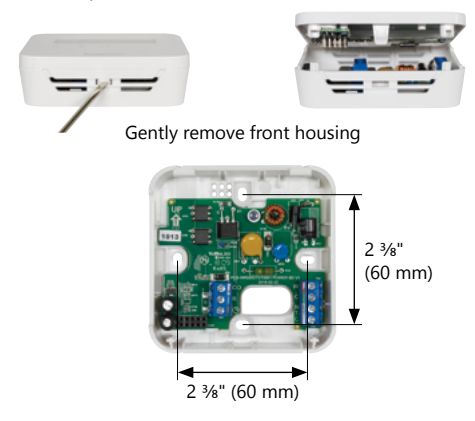

#### 2. Terminal Connection 46645 You can wire the thermostat directly to the #40318 StatLink® 8 Zone Wired Module or to an actuator (purchased CO R separately). Ņ Remote 10 kΩ NTC Sensor (optional) 46645 40318 RCROORCWORCWO 1 2 CO R © Heat/Cool Changeover (optional) Setback Signal Output (optional) Ν Remote 10 kO NTC Sensor (optional) 24 Vac Class II Transformer L 110 V or 220 V ξ<sub>24</sub>ν E E æ Ν Actuators (5 max)

#### 8

## 3. Thermostat Icons

|    | BOX means to select mode.<br>e.g. ಔ means Hi temp is selected<br>☆ means the Hi temp is not selected. |
|----|----------------------------------------------------------------------------------------------------|
| ¢  | Sun: High comfortable temperature                                                                     |
| C  | Moon: Low comfortable temperature (setback)                                                           |
| A  | Indicates AUTO ON or AUTO OFF                                                                         |
| Ť  | Indicates that the Party Mode is active                                                               |
| Å, | Indicates that the Holiday Mode is ON.                                                                |
| ** | Frost Protection Indicator:<br>Frost protection is active, not available in cooling mode.             |
| ۵  | Heat Mode indicator: Indicates heating is running                                                     |

### 3. Thermostat Icons (continued)

| $\Diamond$           | Cool Mode indicator:<br>The icon is flashing when cooling mode is active.                                                                                                    |
|----------------------|----------------------------------------------------------------------------------------------------|
|                      | Temperature indicator<br>• Display the room temperature<br>• Display the set temp<br>To change the temperature display from °C to °F, go to<br>Installer Mode and change d00 value to 1 (page 21). |
| Ð                    | Temporary override indicator:<br>The hand will appear until the next programs starting<br>time.                                                                                                    |
| Ð                    | Floor protection indicator (d03 = 1; d04 = 1)<br>The icon is flashing when heating of the zone has been<br>halted to protect the floor from over-heating                                           |
| 1 2 3 4 5 6          | Programs number indicator.                                                                                                    |
|                      | Indicates the time.                                                                                                    |
| <u>1 2 3 4 5 6 7</u> | Indicates the day of the week (1 = Monday)                                                                                                    |

### 4. Button Functions

Press any key to activate the backlight and wake up the thermostat.

| < or > | Mode selection.<br>Long press to return home without saving.                                                                          |
|--------|----------------------------------------------------------------------------------------------------|
| $\sim$ | OK key. Short press to confirm selection.<br>Long press to save and return home.<br>Long press to enter Temperature offset Heat/Cool. |
| ✓ or ∧ | Decrease or increase value (e.g. Setpoint Temperature).<br>Press and hold to change value faster.                                     |

### 5. Setting Date and Time

When you first power up your device you will have to set up the date and time. You can also access the date and hour by long pressing  $\leq$ . After that press  $\gg$  and  $\leq$  to confirm.

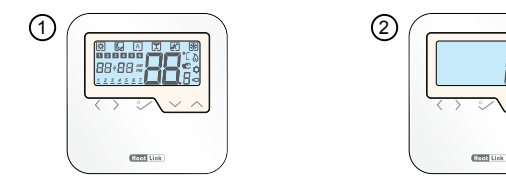

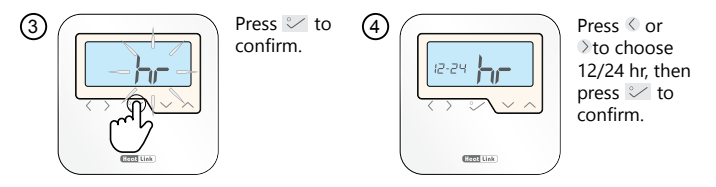

### 5. Setting Date and Time (continued)

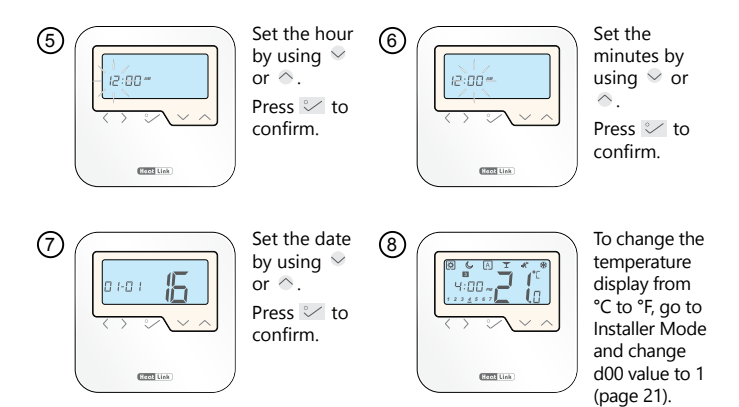

### 6. Setting the High Comfortable Setpoint

This setpoint is also used for the Auto mode programs.

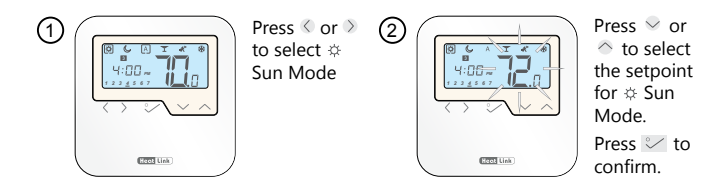

### 7. Setting the Low Comfortable (Setback) Setpoint

This setpoint is also used for the Auto mode programs.

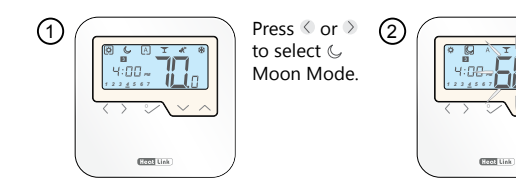

Press  $\bigcirc$  or  $\bigcirc$  to select the setpoint for  $\bigcirc$  Moon Mode.

Press 💟 to confirm.

## 8. Setting Your Programs

You can customize your programs by long pressing  $\swarrow$  when on the program screen.

If you want to select another Program Profile (from the available 5), please enter in Installer Mode, choose option d17 and after that select the desired program.

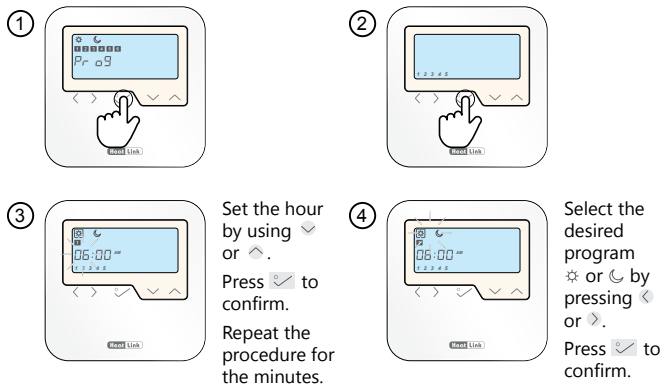

### 8. Setting Your Programs (continued)

You can select and customize any of the following programs:

| 5 days (Monday to Friday) |                 |                   |                   |  |
|---------------------------|-----------------|-------------------|-------------------|--|
| Program                   | Program<br>Time | Heat set<br>point | Cool set<br>point |  |
| 1                         | 6:00            | Sun               | Sun               |  |
| 2                         | 9:00            | Moon              | Moon              |  |
| 3                         | 16:00           | Sun               | Sun               |  |
| 4                         | 23:00           | Moon              | Moon              |  |
| 5                         | :               | -                 | -                 |  |
| 6                         | :               | -                 | -                 |  |

#### **Program Profile 1**

| 2 days (Saturday to Sunday) |                 |                   |                   |
|-----------------------------|-----------------|-------------------|-------------------|
| Program                     | Program<br>Time | Heat set<br>point | Cool set<br>point |
| 1                           | 7:00            | Sun               | Sun               |
| 2                           | 12:00           | Moon              | Moon              |
| 3                           | ;               | -                 | -                 |
| 4                           | ;               | -                 | -                 |
| 5                           | ;               | -                 | -                 |
| 6                           | ;               | -                 | -                 |

#### **Program Profile 2**

| 5 days (Monday to Friday) |                 |                   |                   |  |
|---------------------------|-----------------|-------------------|-------------------|--|
| Program                   | Program<br>Time | Heat set<br>point | Cool set<br>point |  |
| 1                         | 6:00            | Sun               | Sun               |  |
| 2                         | 22:30           | Moon              | Moon              |  |
| 3                         | ;               | -                 | -                 |  |
| 4                         | ;               | -                 | -                 |  |
| 5                         | :               | -                 | -                 |  |
| 6                         | ;               | -                 | -                 |  |

| 2 days (Saturday to Sunday) |                 |                   |                   |  |
|-----------------------------|-----------------|-------------------|-------------------|--|
| Program                     | Program<br>Time | Heat set<br>point | Cool set<br>point |  |
| 1                           | 7:00            | Sun               | Sun               |  |
| 2                           | 12:00           | Moon              | Moon              |  |
| 3                           | ;               | -                 | -                 |  |
| 4                           | ;               | -                 | -                 |  |
| 5                           | ;               | -                 | -                 |  |
| 6                           | (               | -                 | -                 |  |

### 8. Setting Your Programs (continued)

| 5 days (Monday to Friday) |                 |                   |                   |  |
|---------------------------|-----------------|-------------------|-------------------|--|
| Program                   | Program<br>Time | Heat set<br>point | Cool set<br>point |  |
| 1                         | 5:00            | Sun               | Sun               |  |
| 2                         | 8:00            | Moon              | Moon              |  |
| 3                         | 14:00           | Sun               | Sun               |  |
| 4                         | 22:00           | Moon              | Moon              |  |
| 5                         | :               | -                 | -                 |  |
| 6                         | :               | -                 | -                 |  |

#### **Program Profile 3**

| 2 days (Saturday to Sunday) |                 |                   |                   |
|-----------------------------|-----------------|-------------------|-------------------|
| Program                     | Program<br>Time | Heat set<br>point | Cool set<br>point |
| 1                           | 7:30            | Sun               | Sun               |
| 2                           | 22:30           | Moon              | Moon              |
| 3                           | (               | -                 | -                 |
| 4                           | (               | -                 | -                 |
| 5                           | (               | -                 | -                 |
| 6                           | ;               | -                 | -                 |

#### **Program Profile 4**

| 5 days (Monday to Friday) |                 |                   | 2                 |         |
|---------------------------|-----------------|-------------------|-------------------|---------|
| Program                   | Program<br>Time | Heat set<br>point | Cool set<br>point | Program |
| 1                         | 6:00            | Sun               | Sun               | 1       |
| 2                         | 9:00            | Moon              | Moon              | 2       |
| 3                         | 15:00           | Sun               | Sun               | 3       |
| 4                         | 22:30           | Moon              | Moon              | 4       |
| 5                         | :               | -                 | -                 | 5       |
| 6                         | :               | -                 | -                 | 6       |

| 2 days (Saturday to Sunday) |                 |                   |                   |  |
|-----------------------------|-----------------|-------------------|-------------------|--|
| Program                     | Program<br>Time | Heat set<br>point | Cool set<br>point |  |
| 1                           | 7:30            | Sun               | Sun               |  |
| 2                           | 23:00           | Moon              | Moon              |  |
| 3                           | ;               | -                 | -                 |  |
| 4                           | ;               | -                 | -                 |  |
| 5                           | ;               | -                 | -                 |  |
| 6                           | (               | -                 | -                 |  |

### 8. Setting Your Programs (continued)

| 5 days (Monday to Friday) |                 |                   |                   |  |
|---------------------------|-----------------|-------------------|-------------------|--|
| Program                   | Program<br>Time | Heat set<br>point | Cool set<br>point |  |
| 1                         | 6:00            | Sun               | Sun               |  |
| 2                         | 10:00           | Moon              | Moon              |  |
| 3                         | 16:00           | Sun               | Sun               |  |
| 4                         | 23:00           | Moon              | Moon              |  |
| 5                         | ;               | -                 | -                 |  |
| 6                         | ;               | -                 | -                 |  |

#### **Program Profile 5**

| 2 days (Saturday to Sunday) |                 |                   |                   |
|-----------------------------|-----------------|-------------------|-------------------|
| Program                     | Program<br>Time | Heat set<br>point | Cool set<br>point |
| 1                           | 7:30            | Sun               | Sun               |
| 2                           | 23:30           | Moon              | Moon              |
| 3                           | ;               | -                 | -                 |
| 4                           | ;               | -                 | -                 |
| 5                           | ;               | -                 | -                 |
| 6                           | :               | -                 | -                 |

### 9. How to reset the thermostat

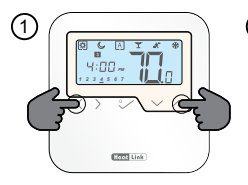

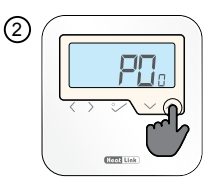

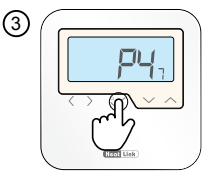

Press the indicated keys together for 3 seconds.

Select P47 if you want to reset to factory settings.

Press 💛 to confirm.

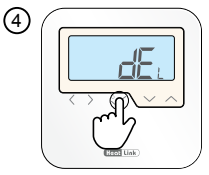

Press 💟 to confirm.

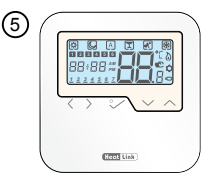

### 10. Installer Mode

This function allows you to customize your thermostat as you desire. In order to do this please consult the tables on the next pages.

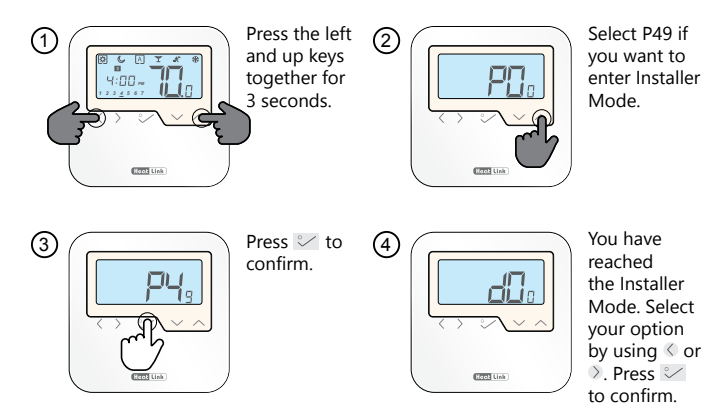

# 11. Functions explained

| d##                           | Function           | Values                                                    | Definition                                                                                                    | Default                                                                                                    |
|-------------------------------|--------------------|-----------------------------------------------------------|----------------------------------------------------------------------------------------------------|----------------------------------------------------------------------------------------------------|
| d00 Select °C/°F              | Salaat °C/°E       | 0                                                         | °C                                                                                                    | 0                                                                                                    |
|                               | 1                  | °F                                                        |                                                                                                    |                                                                                                    |
| d01 Heating Co                |                    | 0                                                         | PWM (pulse width modulation)                                                                                             |                                                                                                    |
|                               | Heating Control    | 1                                                         | On-Off 0.9°F (±0.45°F)<br>On-Off: 0.5°C (±0.25°C)                                                                        | 0                                                                                                    |
|                               |                    | 2                                                         | On-Off 1.8°F (±0.9°F)<br>On-Off: 1.0°C (±0.5°C)                                                                          |                                                                                                    |
| d02                           | Room Temp Offset   | 26.5°F to 37.5°F<br>(-5.5°F to 5.5°F)<br>-3.0°C to +3.0°C | Offset room temp measuring error (in 0.9°F / $0.5^\circ\text{C})$                                                        | 32°F<br>(0°F)<br>0.0°C                                                                                                    |
| d03 Remo                      | Remote Sensor      | 0                                                         | Remote sensor not connected                                                                                              | 0                                                                                                    |
|                               | (S1/S2)            | 1                                                         | Remote sensor connected                                                                                                  | 0                                                                                                    |
| d04 Remote Sei<br>(d03 must b | Remote Sensor Type | 0                                                         | The remote sensor is used to read the air or floor temperature. The thermostat's internal sensor will no longer operate. | 0                                                                                                    |
|                               | 004                | (d03 must be set to 1)                                    | 1                                                                                                    | The remote sensor is used for floor protection,<br>and the air temperature is measured by the<br>thermostat's internal sensor. |
| d05                           | Cooling Control    | 1                                                         | On-Off 0.9°F (±0.45°F)<br>On-Off: 0.5°C (±0.25°C)                                                                        | 2                                                                                                    |
|                               |                    | 2                                                         | On-Off 1.8°F (±0.9°F)<br>On-Off: 1.0°C (±0.5°C)                                                                          | 2                                                                                                    |

### 11. Functions explained (continued)

| d##                                | Function                                                    | Values                        | Definition                                                                                                    | Default          |  |
|------------------------------------|-------------------------------------------------------------|-------------------------------|----------------------------------------------------------------------------------------------------|------------------|--|
| d07 Valve Protection               | Value Protection                                            | 0                             | Disable                                                                                                    |                  |  |
|                                    | 1                                                           | Enable                        | 1                                                                                                    |                  |  |
| d08                                | Frost Setpoint                                              | 41.0-62.5°F<br>5.0-17.0°C     |                                                                                                    | 41.0°F<br>5.0°C  |  |
| d09 12/24 Hour Forma               | 12/24 Hour Format                                           | 0                             | 12hr                                                                                                    | 1                |  |
|                                    | 12/24 Hour Format                                           | 1                             | 24hr                                                                                                    |                  |  |
| d11 Daylight Savings Time<br>(DST) | Daylight Savings Time                                       | 0                             | Off                                                                                                    | 4                |  |
|                                    | (DST)                                                       | 1                             | On                                                                                                    | 1                |  |
| d12                                | Max. Heating Setpoint                                       | 41.0–95.0°F<br>5.0–35.0°C     |                                                                                                    | 95.0°F<br>35.0°C |  |
| d13                                | Min. Cooling Setpoint                                       | 41.0–104°F (A4)<br>5.0–40.0°C |                                                                                                    | 41°F<br>5.0°C    |  |
| d14*                               | Floor Sensor<br>Protection Limit<br>(heating high limit-HL) | 52–113°F (B3)<br>11–45°C      | Turn off relay output when flow sensing<br>temperature is above protecting limit, step is<br>0.5°C (0.9°F)                     | 80.5°F<br>27°C   |  |
| d15*                               | Floor Sensor<br>Protection Limit<br>(heating low limit-LL)  | 43.0–104°F (A4)<br>6–40°C     | Turn off relay output when flow sensing temperature is below protecting limit, step is $0.5^\circ\text{C}~(0.9^\circ\text{F})$ | 50°F<br>10°C     |  |
| d16*                               | Floor Sensor<br>Protection Limit<br>(cooling)               | 43.0-113°F (B3)<br>6–45°C     | Turn off relay output when flow sensing tempera-<br>ture is below protecting limit, step is 0.5°C (0.9°F)                      | 43.0°F<br>6°C    |  |

\*d14, d15, d16 shown if d03 = 1 and d04 = 1.

### 11. Functions explained (continued)

| d##                                       | Function                                                                 | Values          | Definition                                                                                                    | Default |
|-------------------------------------------|--------------------------------------------------------------------------|-----------------|----------------------------------------------------------------------------------------------------|---------|
| d17                                       | Preset program selection                                                 | 1–5             | Select one of the five default programs. Once<br>selected, the default program will overwrite the<br>present program. Selected default program can<br>be edited by the user in the User Setting Mode. | 1       |
| d18 Heating/Cooling Mode                  | 0                                                                        | No Connection   | 0                                                                                                    |         |
|                                           | 1                                                                        | Connection      |                                                                                                    |         |
| d19 Cooling Blocked<br>(shown if d18 = 1) | 0                                                                        | Cooling Allowed | 0                                                                                                    |         |
|                                           | (shown if d18 = 1)                                                       | 1               | Cooling Disabled                                                                                                    |         |
| d20                                       | Actuators loading selection<br>for different temperature<br>compensation | 1–5             | 1 to 5 actuators loading                                                                                                    | 1       |

### 12. Cooling Blocked

When the thermostat is set on Cooling Disabled (d19-->1) it will block the cooling function for single rooms until the device will receive the heating command. During the periods of cooling blocked no special indicator will be displayed on the LCD screen. Ice flake will also be turned off.

Note: d19 will be available only if d18 is set on 1 (Heat/Cool Mode selection Connected).

### 13. Party Mode

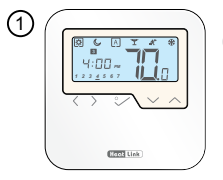

Press ≪ or >to select Party Mode.

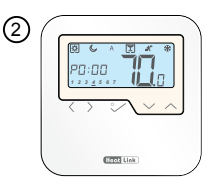

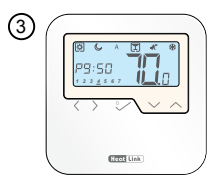

The maximum time allowed on the Party Mode is 9 h 50 min and can be set from 0-10 min. If you want to exit Party Mode, press ≪ or ≫to move the □ (box) to a different program. Once Party Mode ends, the countdown automatically resets to 0.

### 14. Vacation Mode

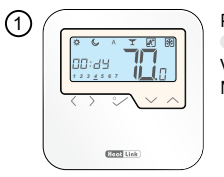

Press < or > to select Vacation Mode.

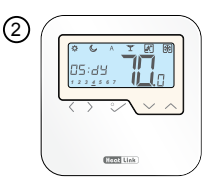

Press ♥ or ↑ to select the number of vacation days.

Vacation Mode ends when it reaches day 0. After that the device goes back to Auto Mode.

### 15. Frost Mode

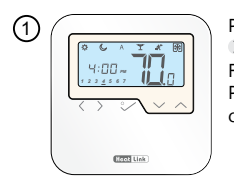

Press < or > to select Frost Mode. Press ≤ to confirm.

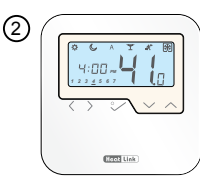

Press or if you want to change the Frost Mode temp. Press to confirm.

### 16. Temperature Offset

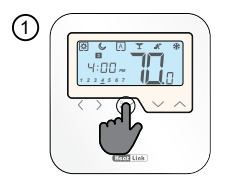

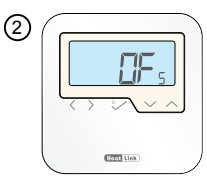

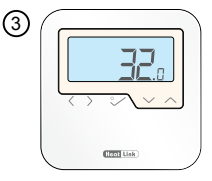

Long press 🤛 to order to enter Setting Mode.

- Press ≥ 2 times. Press ≥ to select.
- Press ♀ or ∧ to adjust. Press ♀ to confirm.

| Value Shown | °F offset |
|-------------|-----------|
| 26.5        | -5.5°F    |
| 28.0        | -4°F      |
| 30.0        | -2°F      |
| 31.0        | -1°F      |
| 32.0        | 0°F       |
| 33.0        | +1°F      |
| 34.0        | +2°F      |
| 36.0        | +4°F      |
| 37.5        | +5.5°F    |

The Temperature Offset can be set at any value between 26.5 (- $5.5^{\circ}F$ ) and 37.5 (+ $5.5^{\circ}F$ ) (- $3^{\circ}C$  to + $3^{\circ}C$ ).

### 17. Heat or Cool Mode

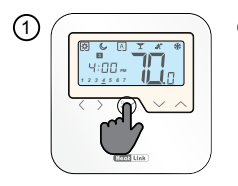

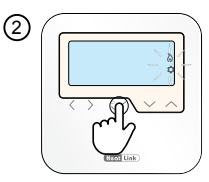

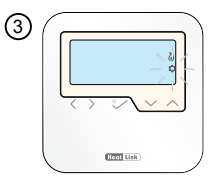

Long press 💟 to order to enter Setting Mode.

Press > three times. Press  $\geq$  to select.

Press  $\checkmark$  or  $\diamond$  to select. Press  $\checkmark$  to confirm.

### 18. Setup Remote Sensor

Use these steps to set up the remote sensor for your thermostat. For the sensor wiring diagram see Section 2.

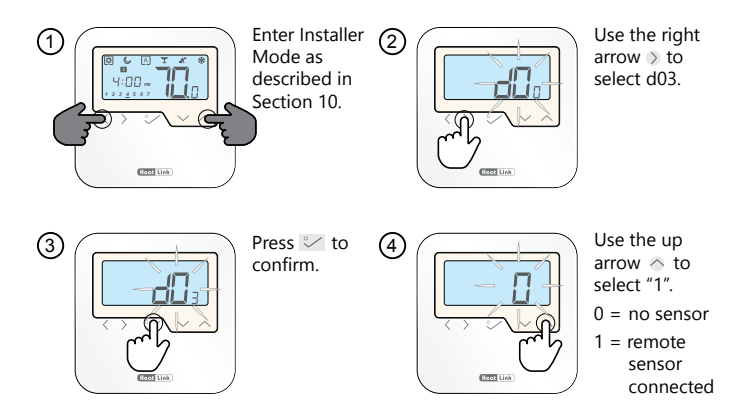

### 18. Setup Remote Sensor (continued)

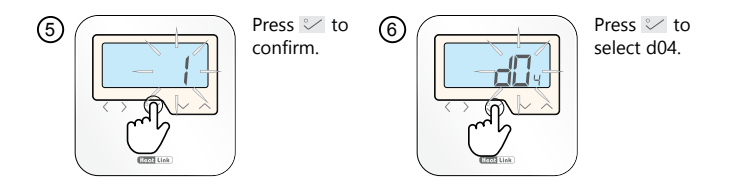

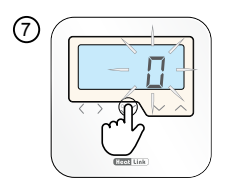

To use the remote sensor as an air or floor sensor, press to confirm "0". The thermostat's internal sensor will no longer operate. Skip to step 10.

#### OR

To use the remote sensor for floor protection, press the up arrow  $\diamond$  to select "1". Proceed to the next step.

### 18. Setup Remote Sensor (continued)

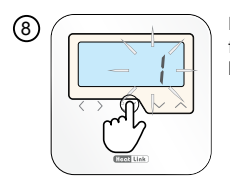

Press  $\leq$  to confirm and set the remote sensor for floor protection. The air temperature will be measured by the thermostat's internal sensor.

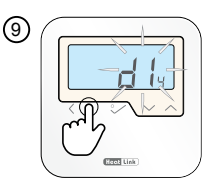

To set the floor sensor protection limits use functions d14, d15, and d16 (see table on pg 23 for details).

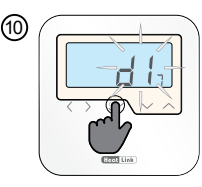

Once you have completed your changes, hold <sup>∞</sup> for 3 seconds to exit to the main screen.

### 19. Thermostat Error Codes

| Error                         | Screen                                   | Settings           | Meaning                     |
|-------------------------------|------------------------------------------|--------------------|-----------------------------|
| 03                            |                                          | d03 = 1<br>d04 = 1 | Remote sensor open          |
| 04                            |                                          | d03 = 1<br>d04 = 1 | Remote sensor short         |
| Temperature showing as dashes | () (→ A T * *<br>H:[]~ — —<br>122≰567 ,= | d03 = 1<br>d04 = 0 | Remote sensor open or short |

### 20. Technical Data

| Model:                       | 46645                              |
|------------------------------|------------------------------------|
| Voltage                      | 24 VAC, ±10 %, 50/60 Hz            |
| Operating performance        | 24 V, 18 W                         |
| Temperature Moon             | Adjustable                         |
| Temperature range            | 41–95°F                            |
|                              | (5–35°C)                           |
| Span                         | ±0.9°F or ±0.45°F                  |
|                              | (±0.5°C or ±0.25°C)                |
| Storage temperature          | -4°F to 140°F                      |
|                              | (-20°C to +60°C)                   |
| Ambient temperature          | 32°F up to 113°F                   |
|                              | (0°C up to 45°C)                   |
| Degree of protection         | IP 30                              |
| Conformity according to      | FCC and IC                         |
| Housing material             | PC, V2                             |
| Color                        | RAL 9010 pure white                |
| Connection                   | Screw terminal                     |
| Weight                       | 0.28 lb net / 0.38 lb gross        |
|                              | (0.13 kg / 0.17 kg)                |
| Pulse-width-modulation (PWM) | Yes                                |
| Profile Modes                | 3 (Sun, Moon, Automatic)           |
| Heating and Cooling          | Yes, manual or via external switch |
| Parameter adjustment         | Yes, in Installer Mode             |
| Remote sensor                | Yes, 10 kΩ NTC sensor              |
| Dimensions                   | 3.34" × 3.34" × 0.98"              |
|                              | (85 × 85 × 25 mm)                  |

www.heatlink.com

L646645 Wired Digital Timer Thermostat Instructions

Printed in China November 26, 2018